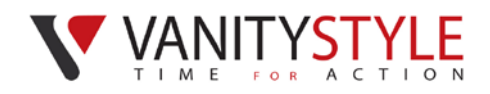

# **PLATFORMA eVS**

# Instrukcja dla Pracownika – Poziom użytkownik

### Spis treści

| REJESTRACJA             | 1 |
|-------------------------|---|
| ZAMAWIANIE NOWEJ KARTY: | 2 |
| REZYGNACJA/DEZAKTYWACJA | 2 |
| KONTYNUACJA             | 3 |

## REJESTRACJA

1. Użytkownik przechodzi na stronę rejestracji poprzez:

a)kliknięcie w odnośnik do w treści wiadomości e-mail, która zostanie wygenerowana z platformy;

lub

b) przeniesie się bezpośrednio za pośrednictwem linku

2.Użytkownik uzupełnia niezbędne dane zaznaczone "\*":

-adres e-mail

-hasło

-powtórz hasło

-imię

-nazwisko

-opcjonalnie departament <jeżeli takowy zdefiniowany na platformie>

-uzupełnienie pola "Numer karty" przez wprowadzenie 8 pierwszych cyfr z karty spowoduje, że po zalogowaniu będzie widział swoje karty powiązane - <karta będzie widoczna jeżeli będzie wyrobiona>. Kwestię można też uzupełnić po zalogowaniu się na platformę poprzez opcję "Edytuj dane" znajdującej się po kliknięciu w adres mailowy znajdujący się na panelu górnym.

-niezbędne do finalizacji rejestracji jest zaznaczenie dwóch checkboxów [udzielenie zgody na przetwarzanie danych w związku z dostępem do platformy, oraz Akceptację regulaminu]

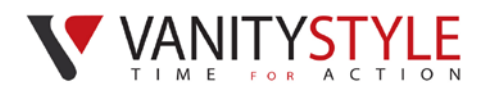

3.Ostatnim krokiem jest kliknięcie przycisku "Zarejestruj się".

#### ZAMAWIANIE NOWEJ KARTY:

1.Na banerze użytkownik wybiera przycisk "Zamów Kartę"

2.Na formularzu:

a) zamawianie kart dla pracownika/ dziecka

-określa typ karty [pracownik musi mieć kartę dla siebie, by móc zamówić kartę dla os. dodatkowej]

-wprowadza imię i nazwisko

-zaznaczanie zgody

-finalizacja formularza poprzez przycisk "Zamów"

b) zamawianie kart dla os. towarzyszącej

-określenie typu karty

-wskazanie maila, na który zostanie przesłanie e-mail z przekierowaniem na dokończenie rejestracji po stronie os. towarzyszącej – wiąże się to z obowiązkiem udzielenia osobistej zgody na przetwarzanie danych dla osób towarzyszących

3. Jeżeli wszystko zostało wprowadzone poprawnie to powinna się pojawić karta obok, której należy wybrać przycisk Dodaj do koszyka.

| and and a second second | FitProfit 🔀 🕚                        | Platność możliwa do 30 01 2018 | 🛢 🕂 Dodaj do koszyka | Akcje - |
|----------------------------------------------------------------------------------------------------|--------------------------------------|--------------------------------|----------------------|---------|
| FitProfit                                                                                                    | Karta dodatkowa Neaktywna Neopiacona |                                |                      |         |
| an in the s                                                                                                    | Alicja Jankowska                     |                                |                      |         |

4. Ostatnim krokiem jest płatność – operację inicjuje się z poziomu koszyka

|                                                                                                    | Karty                                                                                                 | Vouchery      | Pomoc Koszy<br>1.00 Pi       | yk 📌 í          |
|----------------------------------------------------------------------------------------------------|----------------------------------------------------------------------------------------------------|---------------|------------------------------|-----------------|
| Pełny grafik, ale wciąż chcesz znaleźć czas na swoją kondycję<br>fizyczną lub hobby? Wybierz kartę limitowaną FitSport w<br>atrakcyjnie niskiej cenie!                                 | Masz wysoką motywację? Wybierz kartę nielimito<br>ciesz się swobodą w rozszerzonej ofe<br>sportowych! | Karty sportow | e:<br><b>X</b> 1.0<br>-Nowak | 1 szt.<br>O PLN |
| SPRAWDŹ CO UMOŻLIWIŁ CI TWÓJ PRACODAWCA:<br>Suma: 1.00 PLN<br>ZAMÓW KARTĘ<br>Zobacz produkty<br>Suma: 1.00 PLN<br>Płacę teraz z PayU →<br>Płacę teraz z PayU →<br>Płacę teraz z PayU → |                                                                                                    |               |                              |                 |

#### **REZYGNACJA/DEZAKTYWACJA**

Brak wpłaty jest tożsamy z rezygnacją z karty.

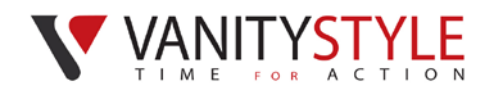

## KONTYNUACJA

Karta musi zostać opłacona. W tym celu widniejącą na platformie kartę należy dodać do koszyka i w Koszyku zainicjować płatność przyciskiem Płacę teraz z PayU.